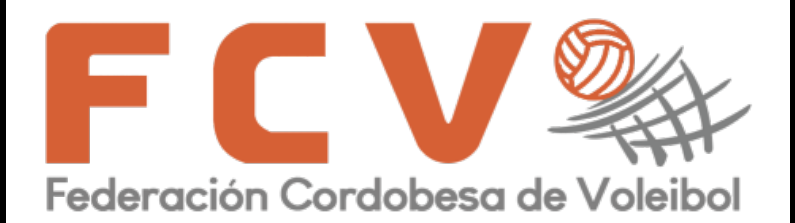

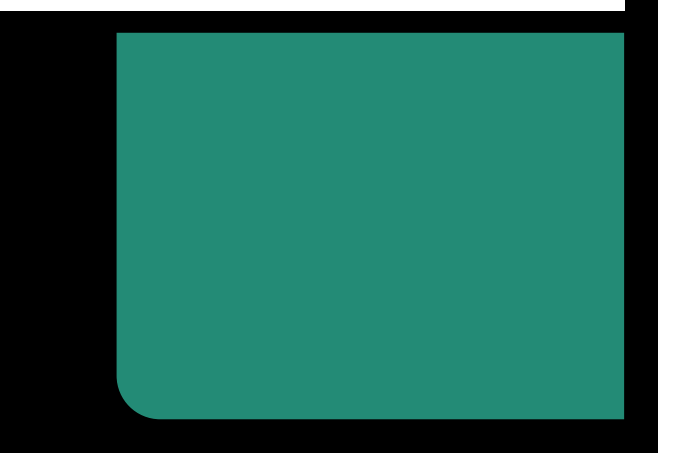

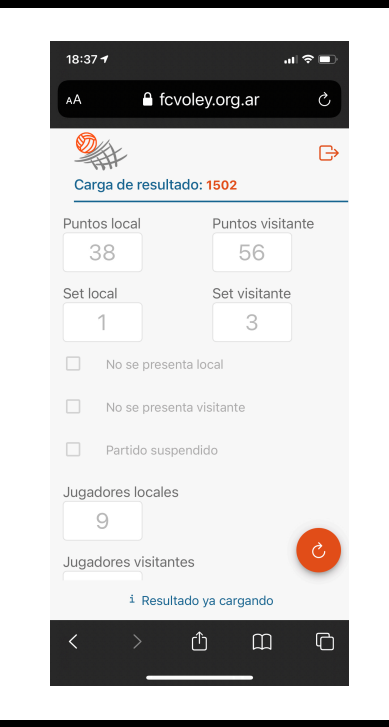

### APP RESULTADOS

Presentación y Uso

## INTRODUCCIÓN

- Esta APP se diseño desde la FCV para agilizar la carga de resultados de los distintos partidos.
- Tendrán acceso a dicha aplicación las personas indicadas en la fichas de registro de clubes (máximo 5 personas por institución). Y todos los árbitros que completen el registro enviado por la secretaria de arbitraje

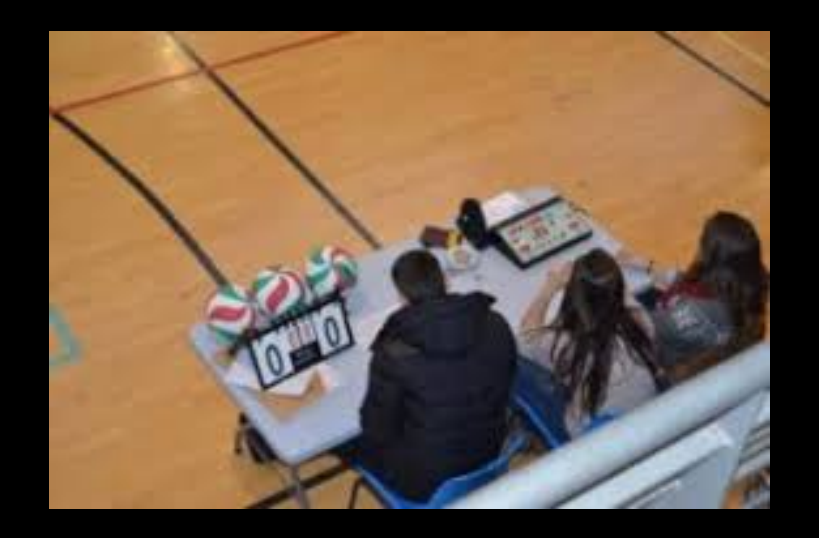

#### Registro de usuarios de

| Apallido:  |  | 1 |  |
|------------|--|---|--|
| Nombre:    |  |   |  |
| Teléfonos: |  | - |  |
| Email:     |  |   |  |
|            |  |   |  |
| Apellido:  |  | , |  |
| Nombre:    |  |   |  |
| Teléfonos: |  | - |  |
| Email:     |  |   |  |
|            |  |   |  |
| Apellido:  |  |   |  |
| Nombre:    |  | 3 |  |
| Teléfonos: |  |   |  |
| Email:     |  |   |  |
|            |  |   |  |
| Apellido:  |  |   |  |
| Nombre:    |  |   |  |
| Teléfonos: |  | 4 |  |
| Email:     |  |   |  |
|            |  |   |  |
| Apellido:  |  |   |  |
| Nombre:    |  |   |  |
| Teléfonos: |  | 5 |  |
| Email:     |  |   |  |
| Lindi.     |  |   |  |
|            |  |   |  |

#### Formulario de usuarios árbitros

#### Registro Arbitros - App Carga de Resultado FCV

El registro debe realizare con una cuenta de Gmail - El mail indicado en este formularios será el usuario de la aplicación para cargar los resultados FCV

#### Dirección de correo electrónico

Dirección de correo electrónico válida

Este formulario recopila direcciones de correo electrónico. Cambiar la configuración

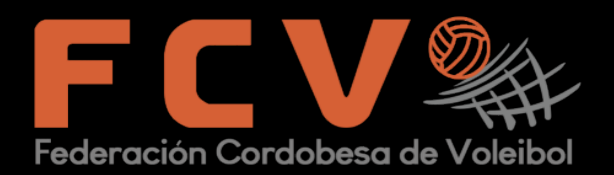

#### REQUISITOS

#### • <u>Los requisitos para el USO son:</u>

A - para los responsables por parte de las instituciones contar con una cuenta de Gmail, figurar en el registro de clubes y disponer de un celular con acceso a internet en el momento de la carga del resulta (finalizar el partido)

 B – Para los árbitros, contar con una cuenta Gmail, figurar en el registro de árbitros y disponer de un celular con acceso a internet en el momento de la carga del resulta (finalizar el partido)

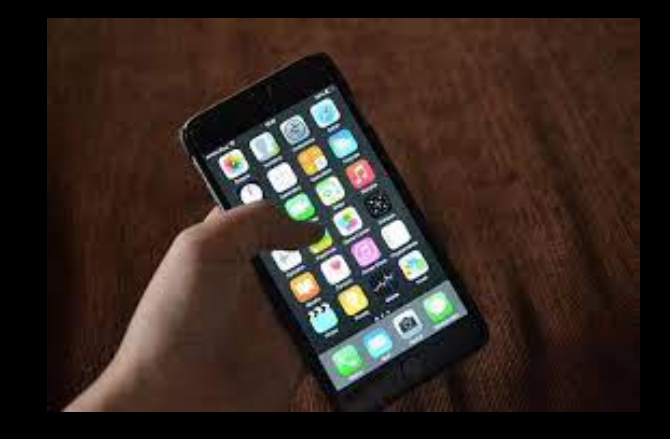

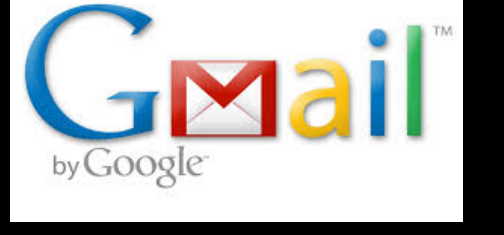

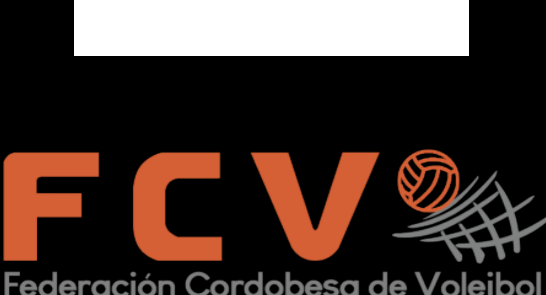

((•))

## IMPLEMENTACIÓN

- Esta aplicación estará a prueba durante la primera fase del torneo 2021 en las competencias de Honor y A1 femenino
- No reemplazara la planilla de juego, solo será una herramienta que facilite la carga de los resultados en el sistema, para la confección de las tablas de posiciones.
- La carga por parte de los clubes será responsabilidad del LOCAL.
- Durante el proceso de prueba, agradecemos puedan registrar y compartir las distintas situaciones que puedan generarse en el uso.
- Cada juego tendrá un ID (numérico) único que lo identificara y será el dato de inicio para la carga de los resultados.

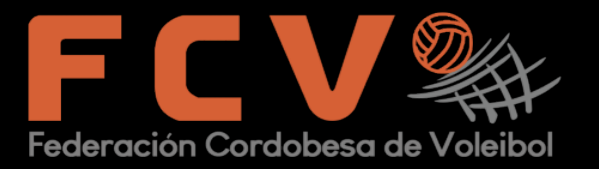

## VALIDACIÓN DEL RESULTADO

- SI el representante del club local y el arbitro cargaron los resultados y estos coinciden. Los valores se registraran en forma automática en el sistema de FCV.
- Caso los valores sean diferentes, el juego quedara observado y se validara el resultado del partido mediante las planillas de juego en el transcurso de la semana siguiente.

<u>IMPORTANTE</u>: una vez que el resultado es cargado en la aplicación no se puede modificar solo se podrá consultar el valor cargado.

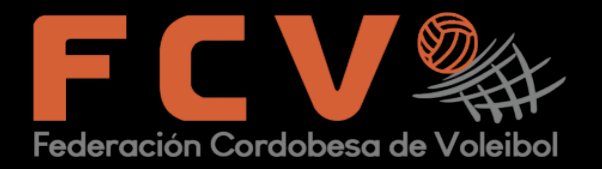

La APP esta disponible en la web de la FCV

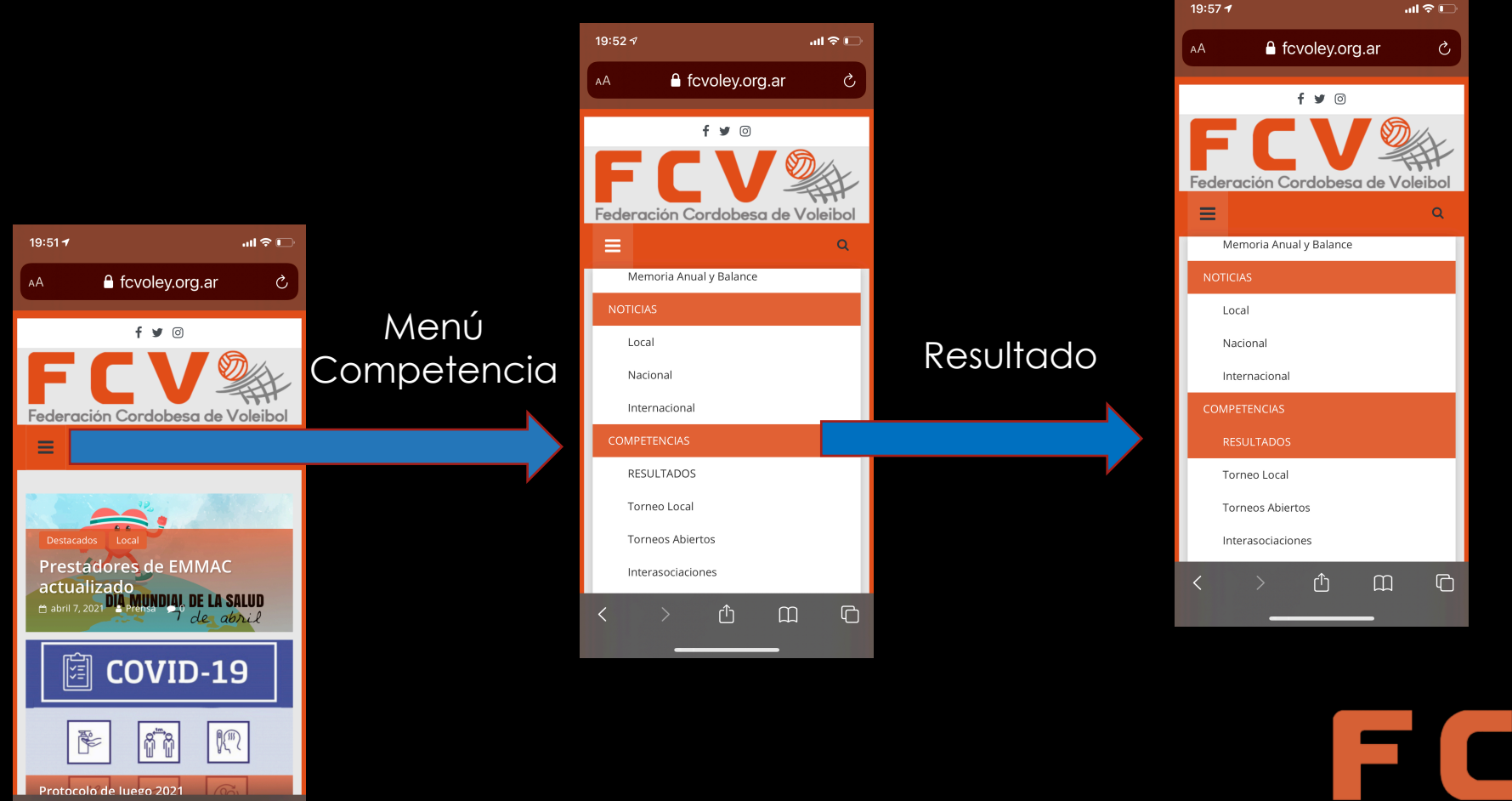

ጠ

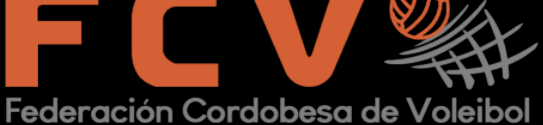

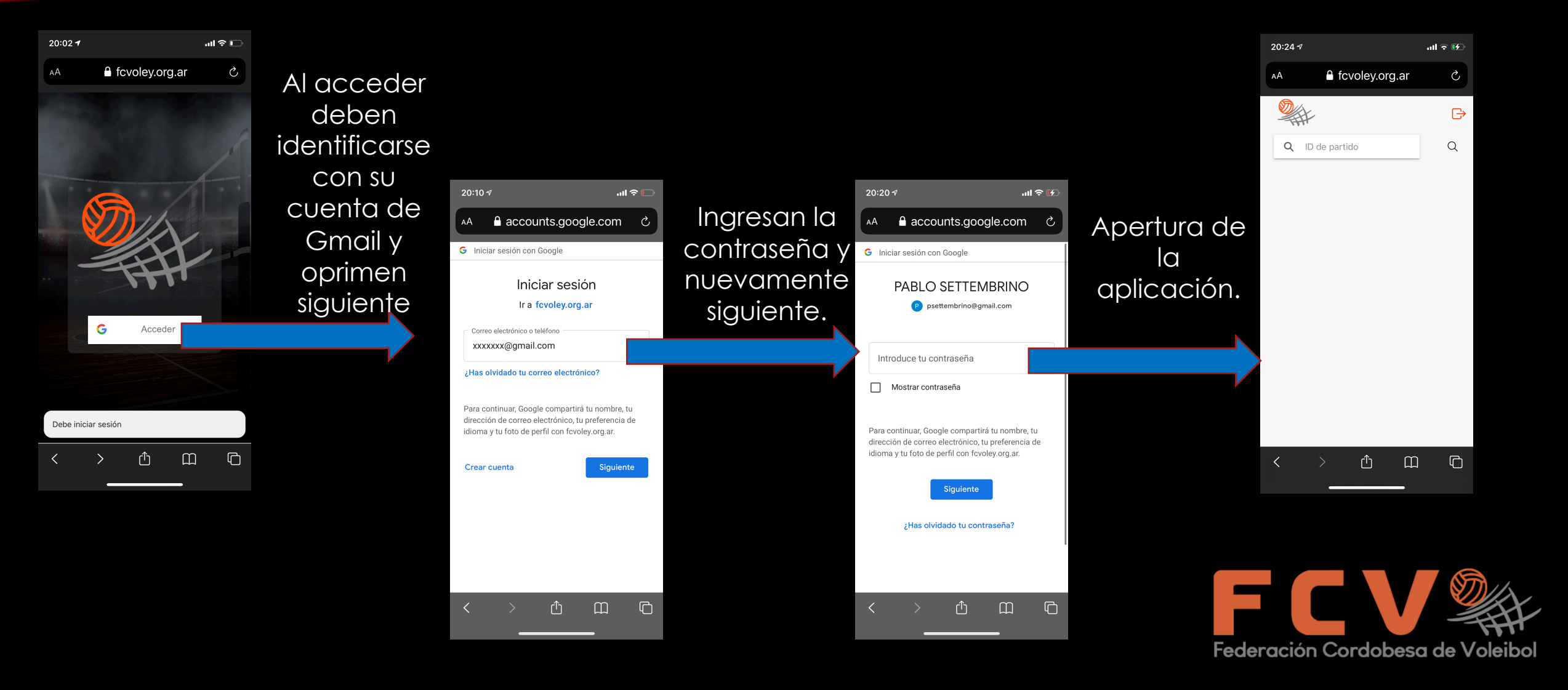

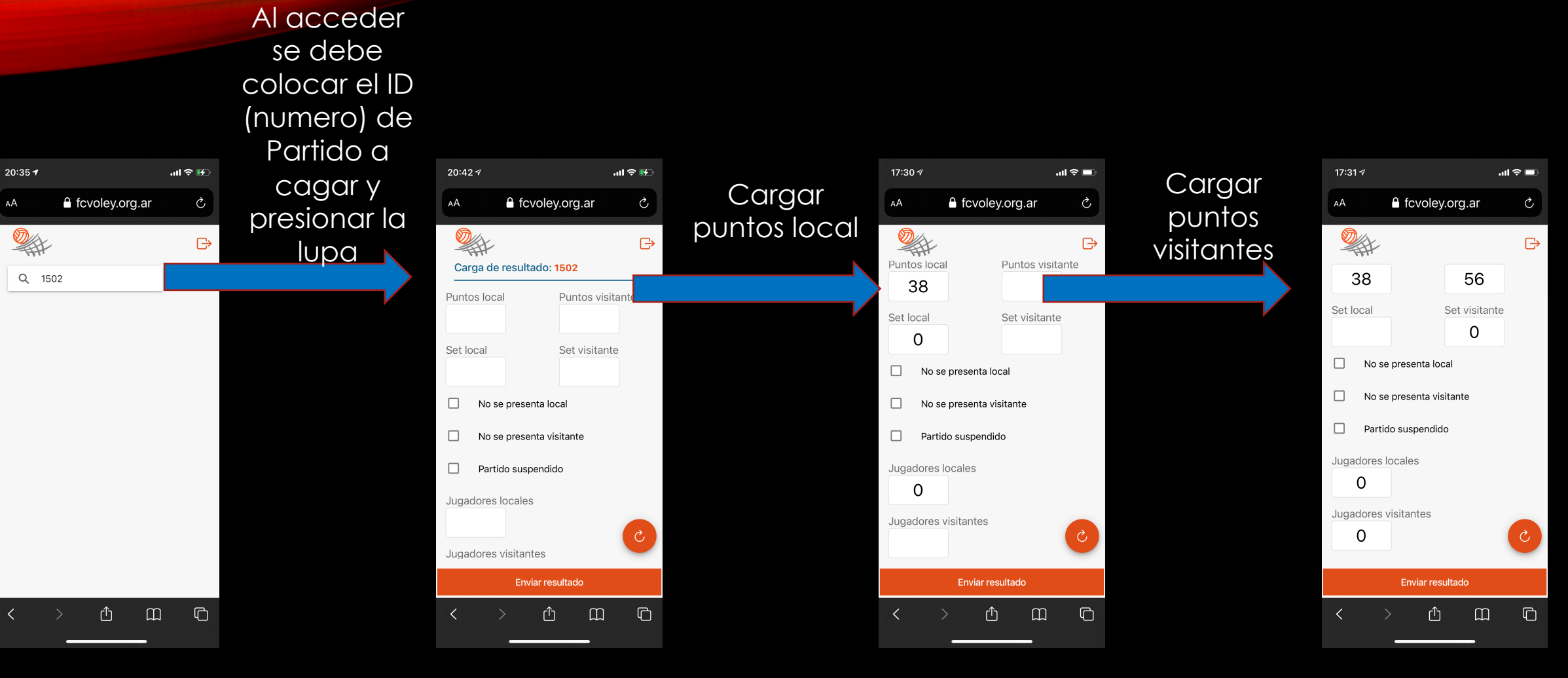

Federación Cordobesa de Voleibol

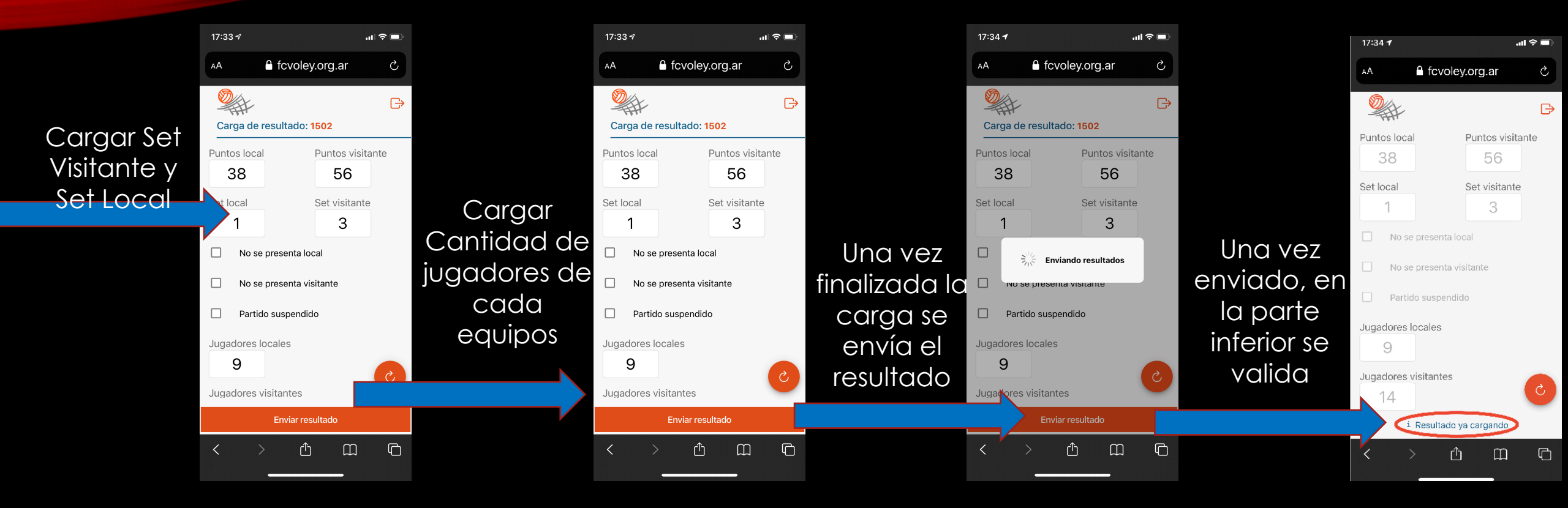

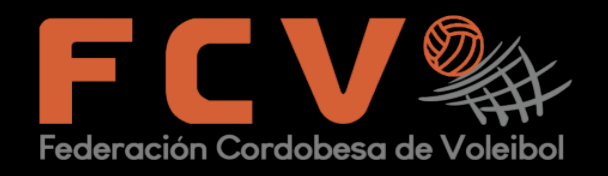

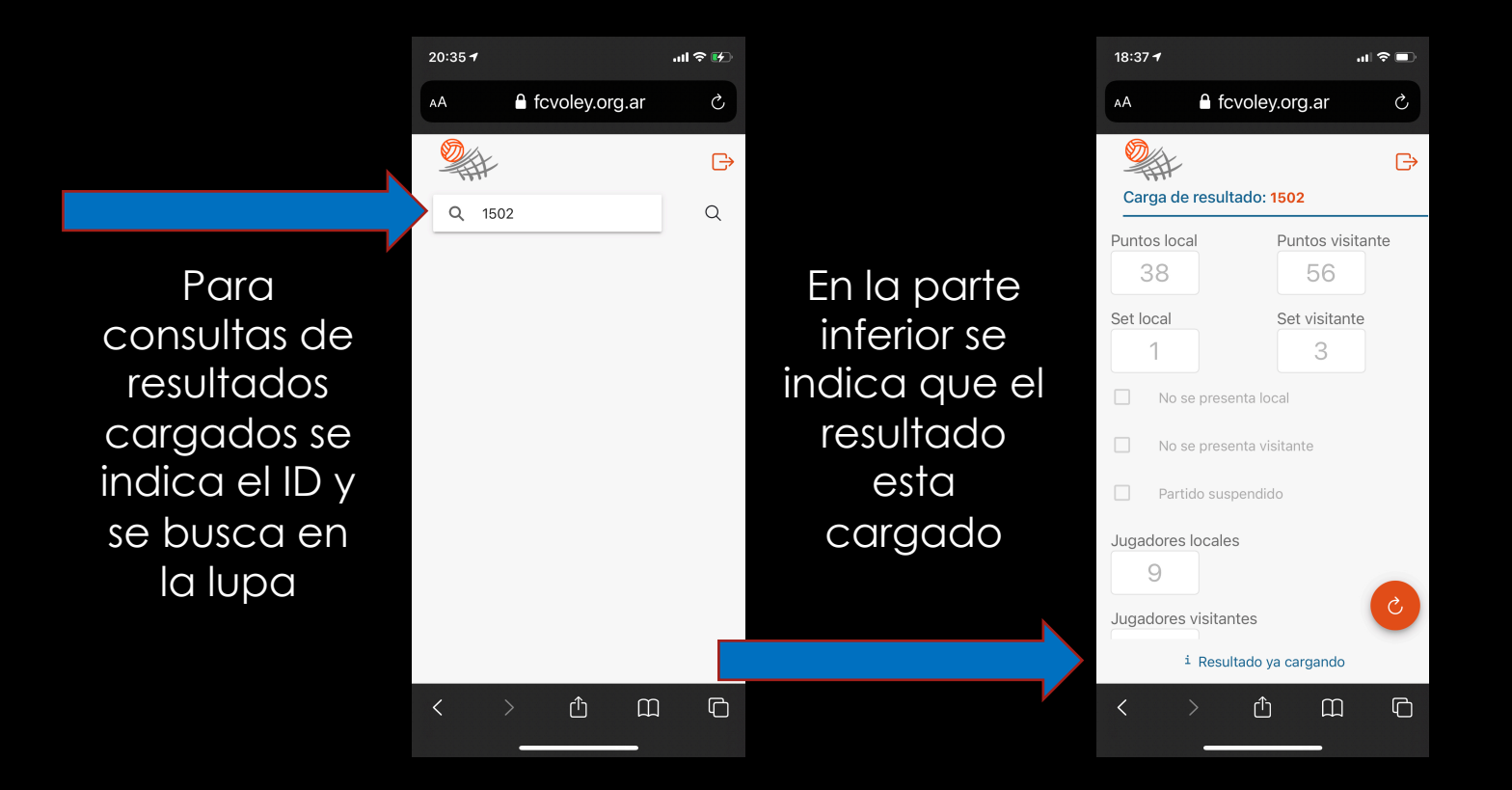

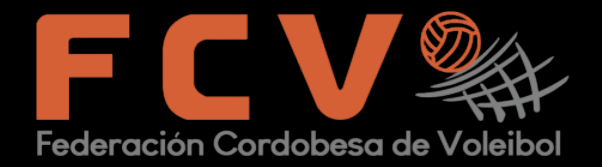

18:52 -.ul 🗢 🗖 fcvoley.org.ar Ċ AА f 🎔 💿 Federación Cordobesa de Voleibol Ξ Q **COMUNICADOS** Destacados Local CIALES **Comunicado** Oficial 🗂 abril 8, 2021 🔮 Prensa 🗩 0 Ligorria, Cugno, y Giorgi citadas a  $\square$ G

Federación Cordobesa de Voleibol

Video en tiempo real de la utilización del sistema para una carga

Video en tiempo real de la una consulta de carga

| 18:59 <i>-1</i> /        |              | ıll ∻ ∟' |  |  |  |
|--------------------------|--------------|----------|--|--|--|
| AA 🔒 fcv                 | /oley.org.ar | Ç        |  |  |  |
|                          |              | Ð        |  |  |  |
| Puntos local             | Puntos vi    | sitante  |  |  |  |
| 38                       | 57           |          |  |  |  |
| Set local                | Set visita   | nte      |  |  |  |
| 2                        | 3            |          |  |  |  |
| No se presenta local     |              |          |  |  |  |
| No se presenta visitante |              |          |  |  |  |
| Partido suspendido       |              |          |  |  |  |
| Jugadores locales        |              |          |  |  |  |
| 9                        |              |          |  |  |  |
| Jugadores visitantes     |              |          |  |  |  |
| 14                       |              | C        |  |  |  |
| i Resultado ya cargando  |              |          |  |  |  |
| < >                      |              |          |  |  |  |
|                          |              |          |  |  |  |

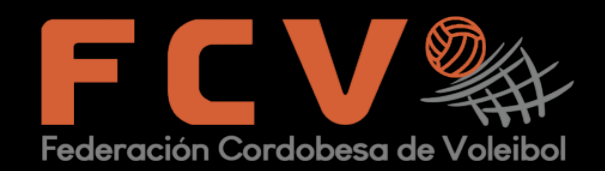

# GRACIAS POR SU ATENCIÓN

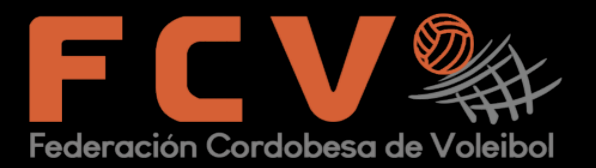